## **CTP18 Touch Panel**

### Introduction

CTP18 is a collaboration touch panel designed for small and medium rooms. Its 8-inch touch screen and usercentered interactive design allow users to join or control a meeting quickly. It greatly reduces the difficulty of using a video conferencing system and creates a better meeting experience.

#### (i) NOTE

Currently, the MeetingBoard only supports connecting to one CTP18.

## **Before You Begin**

The MeetingBoard needs to be updated to version 155.15.0.37 or later.

### **CTP18 Compatibility**

For the CTP18 compatibility, please refer to Teams Room Accessories Compatibility Lists.

#### How to Use

#### 1. Power On CTP18

## (i) **NOTE** The CTP18 and MeetingBoard need to be under the same LAN.

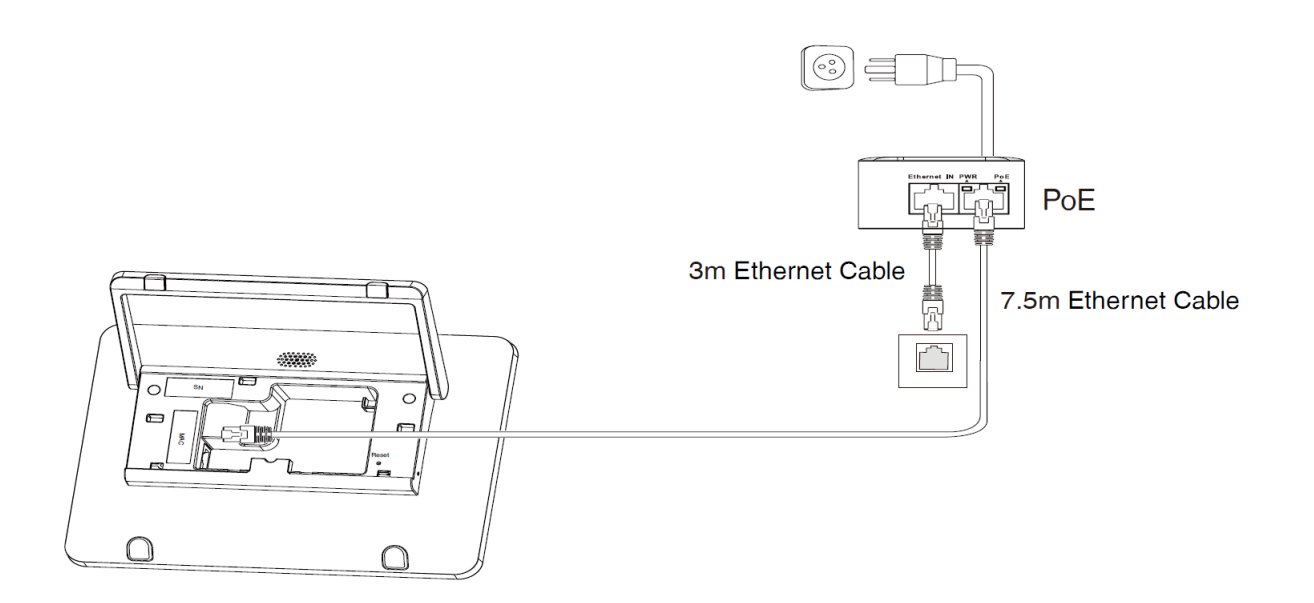

#### 2. Pair with MeetingBoard

You need to pair at the system level first and then with Teams to make the pairing successful. After completing the pairing, the MeetingBoard can hold a meeting, and share content and other operations. The CTP18 will automatically switch platforms according to the platform selected by the MeetingBoard for pairing.

### (i) NOTE

If you encounter difficulties deploying the device, select Deploy Confirmation to view the deployment instructions in the first step of the CTP18 pairing.

#### **System Pairing:**

1. The CTP18 needs to be IP paired with the MeetingBoard before controlling and inputting the IP address of the MeetingBoard on CTP18.

On the home page of the MeetingBoard, tap the left and right sidebars S > Settings > About > IP Address to get the IP address of the MeetingBoard. The CTP18 will automatically select the corresponding platform according to the meeting platform of the MeetingBoard.

| ⊕ English ∨     |                         |   |                     |  |
|-----------------|-------------------------|---|---------------------|--|
|                 | Please Ent              |   |                     |  |
|                 | 1                       | 2 | 3                   |  |
| •               | 4                       | 5 | 6                   |  |
| Pair with host  | 7                       | 8 | 9                   |  |
|                 | •                       | 0 | $\langle X \rangle$ |  |
| Network Setting |                         |   |                     |  |
| Deploy confirm  | IP Address: 10.50.67.11 |   |                     |  |

## Yealink

2. On the CTP18, enter the pairing code displayed on the MeetingBoard. If the pairing code has expired, you can tap the **Retrieve pairing code**.

| Cancel | Please e | nter pairing | Get pairing code18s |  |
|--------|----------|--------------|---------------------|--|
|        |          |              |                     |  |
|        | 1        | 2            | 3                   |  |
|        | 4        | 5            | 6                   |  |
|        | 7        | 8            | 9                   |  |
|        |          | 0            | $\langle X \rangle$ |  |
|        |          |              |                     |  |
|        |          |              |                     |  |

**Teams Pairing:** 

- Yealink
  - 3. Sign in to the same Teams account as the MeetingBoard on CTP18.

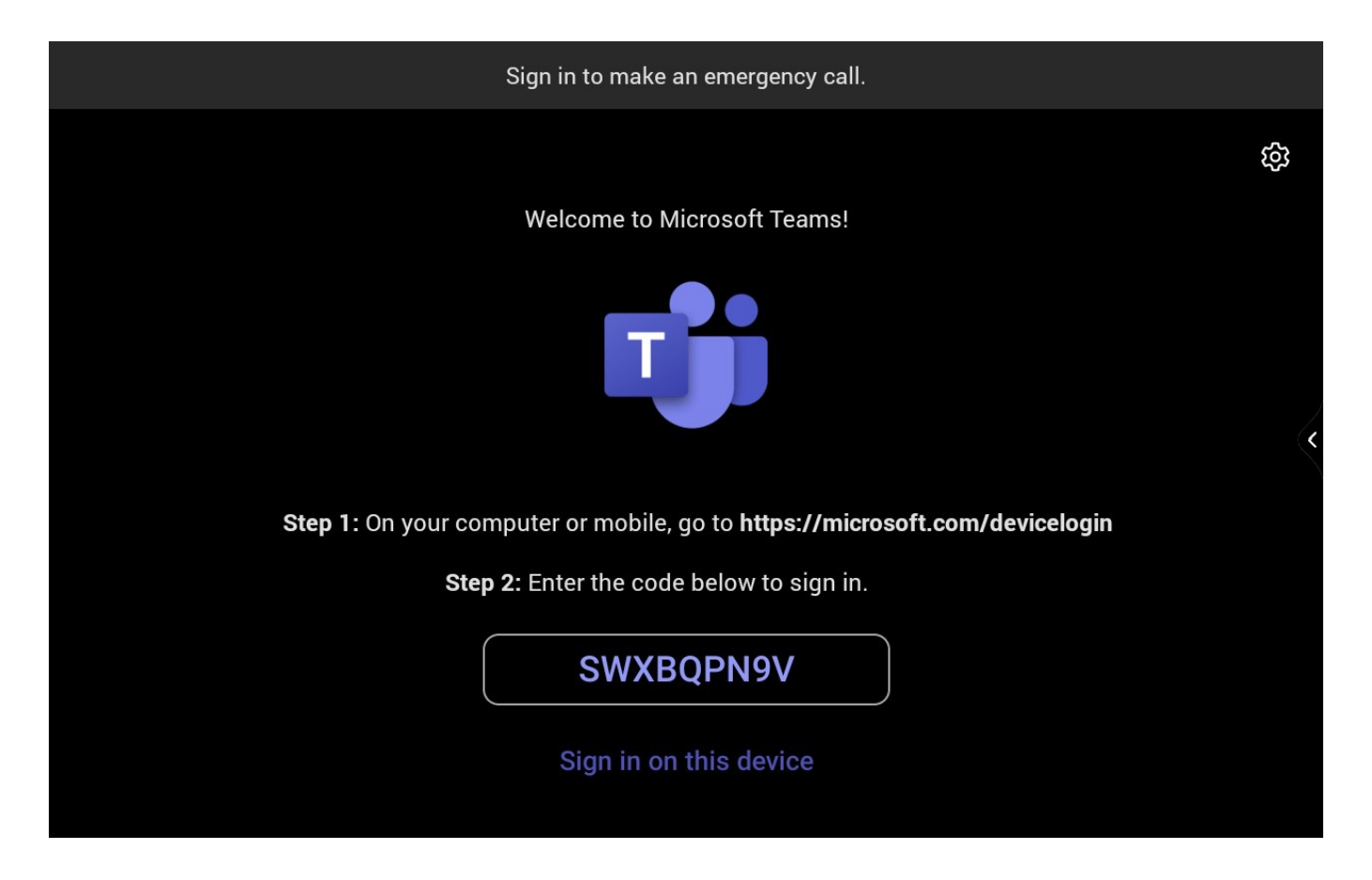

4. Select the MeetingBoard to be paired to enter the pairing code displayed on the MeetingBoard and the pairing successful result will be displayed.

| K<br>Back | Enter the pairing code displayed on<br>Yealink MeetingBoard<br>Serial number: 803066E030000002 | wuyy02 🚯 | 9:15 AM<br>■ wuy92 | Contract this code on the console<br>956848<br>Contract | With the second second secon |
|-----------|------------------------------------------------------------------------------------------------|----------|--------------------|---------------------------------------------------------|----------------------------------------------------------------------------------------------------|
|           | CTP18                                                                                          |          |                    | MeetingBoard                                            |                                                                                                    |

#### 3. Controlled with CTP18

After pairing with the MeetingBoard, CTP18 can control the MeetingBoard for a meeting, screen sharing, and other operations. If the MeetingBoard switches platforms, CTP18 will switch the corresponding platforms synchronously.

## Yealink

## (i) NOTE

If the CTP18 is unresponsive, it is necessary to check whether **Enable touchscreen controls** has been enabled.

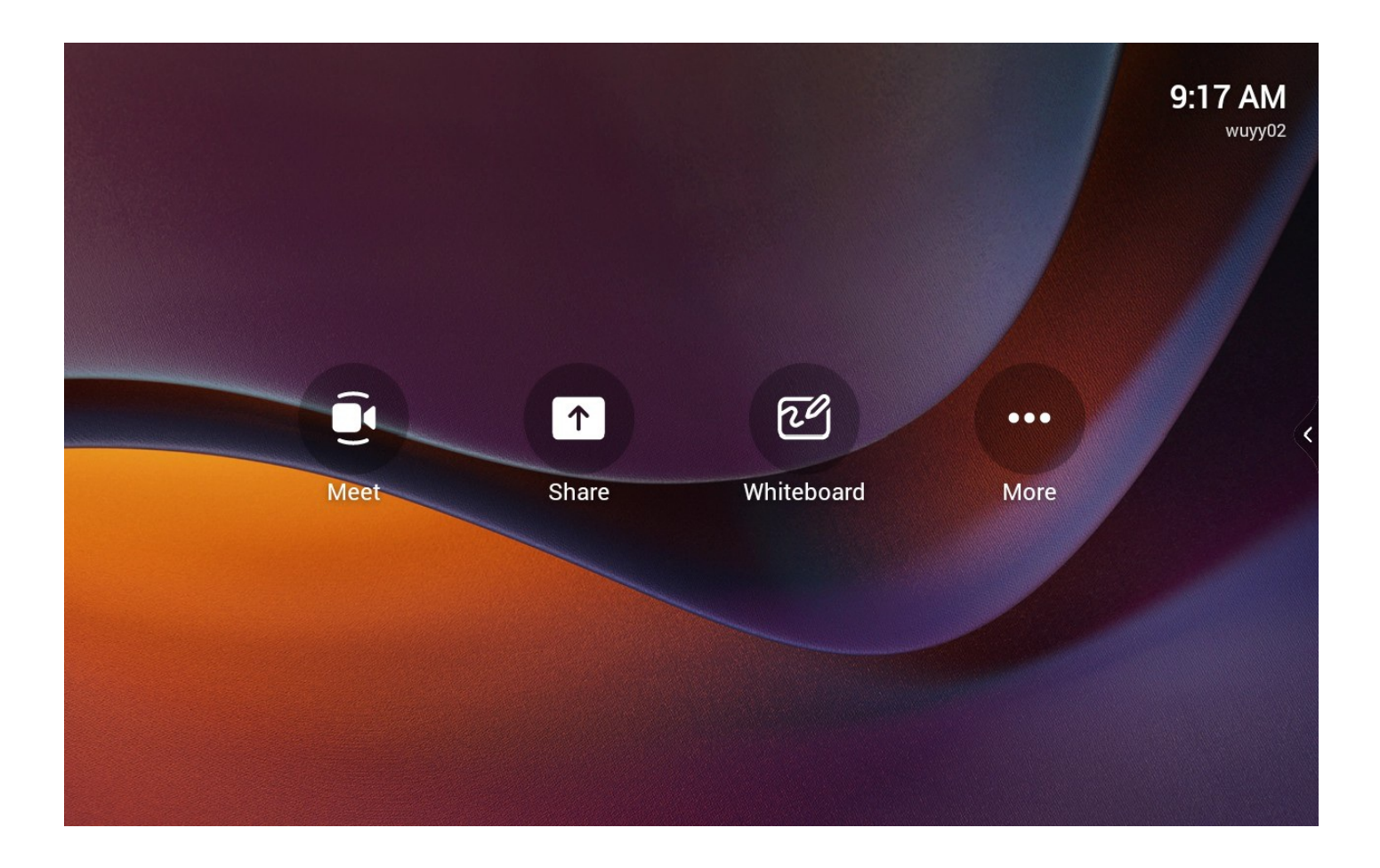

#### 4. Unbind MeetingBoard and CTP18

Unbinding is divided into system-level unbinding and Teams unbinding. If you want to repair this CTP18 with another MeetingBoard, you need to do the system-level unbinding. **System-Level Unbinding:** 

1. On the right side of the CTP18 screen, tap Settings > System (Default admin password: 0000) > Unbind to unpair with MeetingBoard.

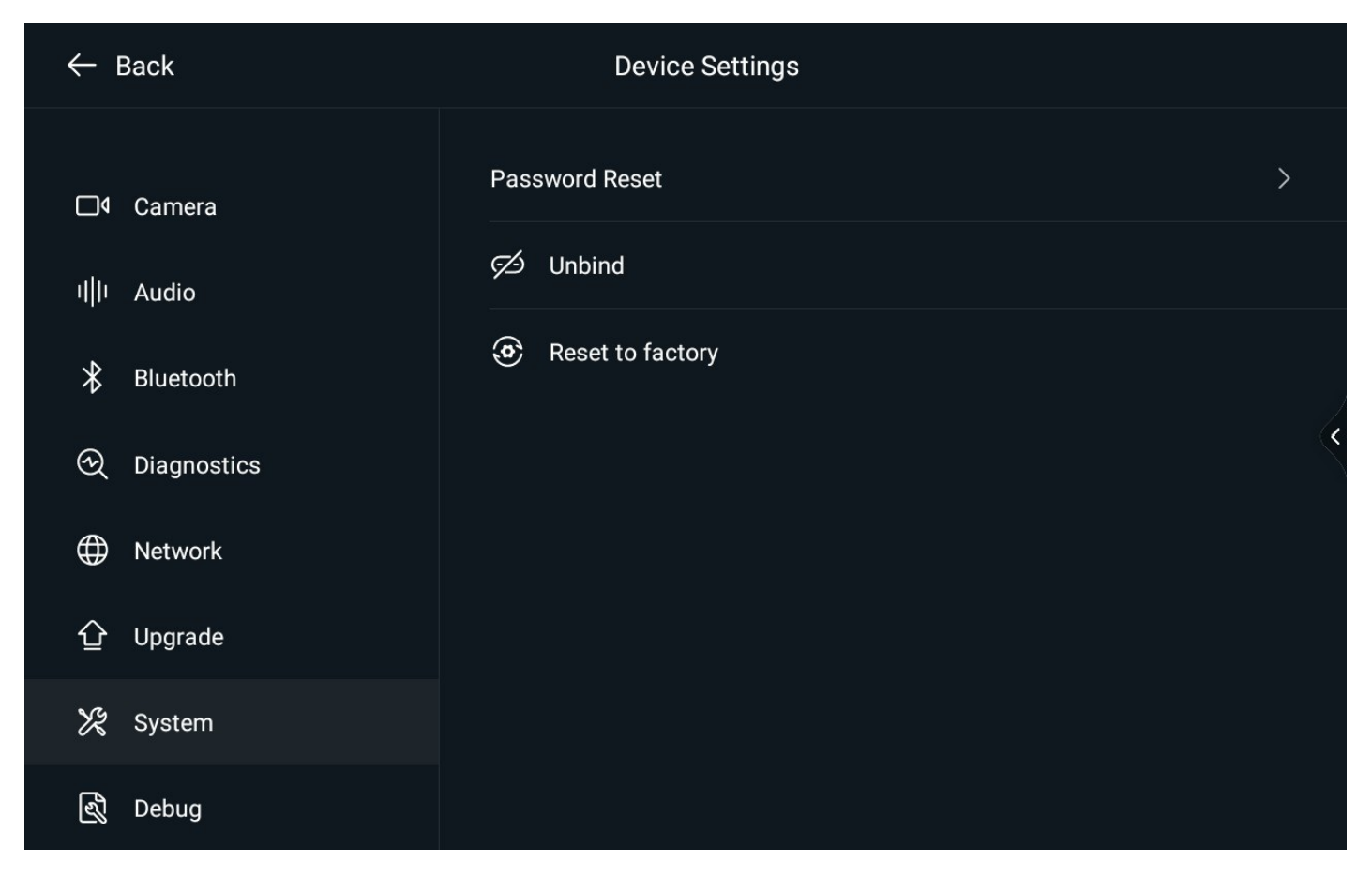

#### **Teams Unbinding:**

- 1. Tap on the right side of the CTP18 screen, tap More > Settings > Device settings > Teams Admin Settings (default admin password: 0000) > Console pairing.
- 2. Select Reset pairing or Unpair devices.

# Yealink

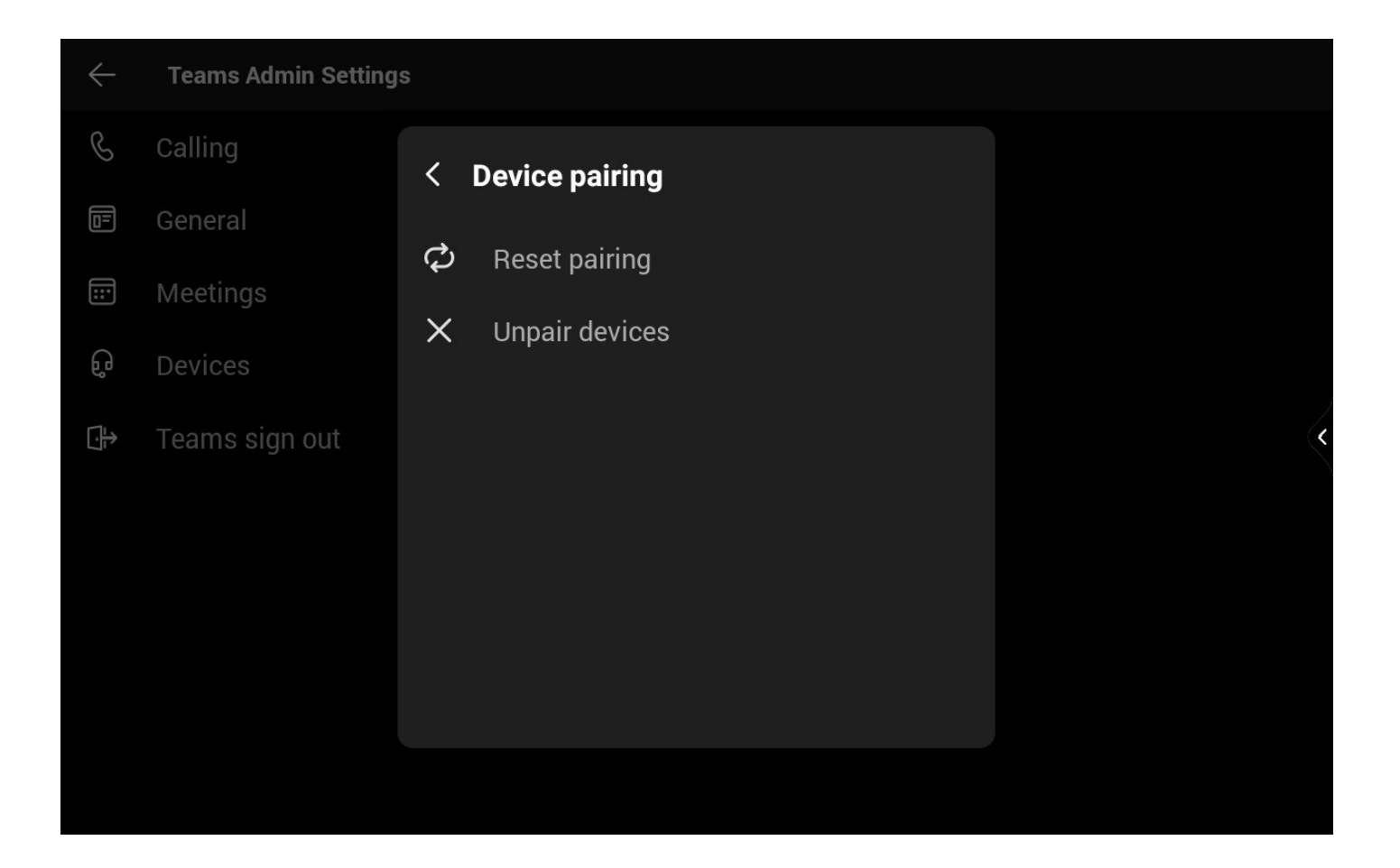

## 5. Update CTP18

Please refer to: CTP18 firmware update.

#### 6. Reset CTP18

After pairing, when you reset the CTP18 to the factory, the MeetingBoard will be reset to the factory together.

On the right side of the CTP18 screen, tap Settings > System (Default admin password: 0000) > reset to factory.